## Ошибка при установке драйвера для «1С: Предприятия» на ПК с ОС Windows

Последние изменения: 2024-03-26

При установке драйвера на компьютер, работающий под Windows Server 2012, Windows 8 или 8.1 и Windows 10 может произойти «Ошибка 1001».

Для решения этой проблемы необходимо включить .NET Framework 3.5 на панели управления.

• Откройте «Панель управления» (проводя по правому краю экрана, нажмите «Поиск», найдите и откройте «Панель управления»).

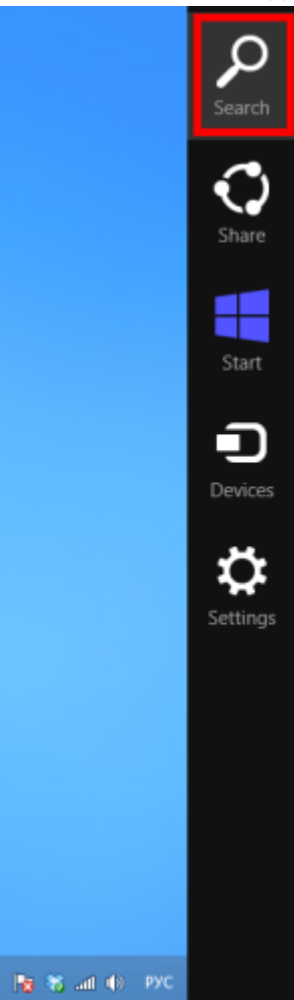

|                                                                | Windows Ease of Access                  | Win           | dows Defender              |                               |     |             |                     |      |  |  |  |
|----------------------------------------------------------------|-----------------------------------------|---------------|----------------------------|-------------------------------|-----|-------------|---------------------|------|--|--|--|
|                                                                | Magnifier                               | 💕 Win<br>Tran | dows Easy<br>Isfer         |                               |     |             |                     |      |  |  |  |
|                                                                | Narrator                                | 🔮 Win<br>Tran | dows Easy<br>Isfer Reports |                               |     |             |                     |      |  |  |  |
|                                                                | On-Screen<br>Keyboard                   | Din Pow       | dows<br>verShell           |                               |     |             |                     |      |  |  |  |
|                                                                | Windows Speech<br>Recognition           | 1             |                            |                               |     |             |                     |      |  |  |  |
|                                                                | Windows System                          |               |                            |                               |     |             |                     |      |  |  |  |
|                                                                | Command Prom                            | pt            |                            |                               |     |             |                     |      |  |  |  |
|                                                                | Computer                                |               |                            |                               |     |             |                     |      |  |  |  |
|                                                                | Control Panel                           |               |                            |                               |     |             |                     |      |  |  |  |
|                                                                | Default Programs                        | 5             |                            |                               |     |             |                     |      |  |  |  |
|                                                                | File Explorer                           |               |                            |                               |     |             |                     |      |  |  |  |
| (                                                              | Откройте окно «Программы и компоненты». |               |                            |                               |     |             |                     |      |  |  |  |
|                                                                | 9                                       |               |                            | All Control Panel Items       | ;   |             |                     |      |  |  |  |
| (e) → ↑ (Panel → All Control Panel + All Control Panel Items → |                                         |               |                            |                               |     | ~ C         | Search Control Pan  | nel  |  |  |  |
| Adjust your computer's settings View by: Larg                  |                                         |               |                            |                               |     |             | View by: Large icor | 15 🔻 |  |  |  |
|                                                                | J Mouse                                 |               | Netw<br>Cente              | ork and Sharing<br>er         |     | Notificatio | on Area Icons       |      |  |  |  |
|                                                                | Performance<br>and Tools                | e Information | 💐 Perso                    | onalization                   | (2) | Phone and   | d Modem             |      |  |  |  |
|                                                                | 🎲 Power Optic                           | ons           | 🟹 Progr                    | rams and Features             | R   | Recovery    |                     |      |  |  |  |
|                                                                | Region                                  | Region Ren    |                            | oteApp and Desktop<br>ections | O   | Sound       |                     |      |  |  |  |
|                                                                | 👰 Speech Rec                            | ognition      | 💱 Stora                    | ge Spaces                     | ۲   | Sync Cent   | ter                 |      |  |  |  |
|                                                                | 🔯 System                                |               | 🐔 🛛 Taskb                  | bar                           |     | Troublesh   | nooting             |      |  |  |  |

VIA HD Audio Deck

Windows 7 File Recovery

CLEVERENCE.RU — 2/4

• Откройте окно включения или отключения компонентов (возможно потребуется ввести пароль администратора).

12

User Accounts

|                                                                                         | Programs and Features                                                                                                    | - 5            |  |  |  |
|-----------------------------------------------------------------------------------------|----------------------------------------------------------------------------------------------------|----------------|--|--|--|
| 🛞 🌛 👻 🕆 🛃 🕨 Control P                                                                   | Panel → All Control Panel Items → Programs and Features v C Search Progra                                                                                                    | ms and Feature |  |  |  |
| Control Panel Home<br>View installed updates<br><u>View Turn Windows features on or</u> | Uninstall or change a program<br>To uninstall a program, select it from the list and then click Uninstall, Change, or Repair.                                                                                                    |                |  |  |  |
| off                                                                                     | Organize 👻                                                                                                    | :==<br>:==     |  |  |  |
|                                                                                         | Name                                                                                                    | Publisher      |  |  |  |
|                                                                                         | 🔒 1С:Предприятие 8.2 (8.2.19.60)                                                                                                    | 1C             |  |  |  |
|                                                                                         | T-Zip 9.20 (x64 edition)                                                                                                    |                |  |  |  |
|                                                                                         | 🖊 Adobe Reader XI (11.0.07) - Russian                                                                                                    |                |  |  |  |
|                                                                                         | 🐲 AMD Catalyst Install Manager<br>🧿 avast! Free Antivirus                                                                                                    |                |  |  |  |
|                                                                                         |                                                                                                    |                |  |  |  |
|                                                                                         | Classic Shell                                                                                                    | lvoSoft        |  |  |  |
|                                                                                         | 慢 DealaExpress                                                                                                    | DealEXpre      |  |  |  |
|                                                                                         | Dotfuscator Software Services - Community Edition                                                                                                    |                |  |  |  |
|                                                                                         | Second Second Se | Dropbox, I     |  |  |  |
|                                                                                         | <                                                                                                    |                |  |  |  |
|                                                                                         | Currently installed programs Total size: 1,77 GB<br>73 programs installed                                                                                                    |                |  |  |  |

• Выберите .NET Framework 3.5 (включает. NET 2.0 и 3.0), а затем нажмите

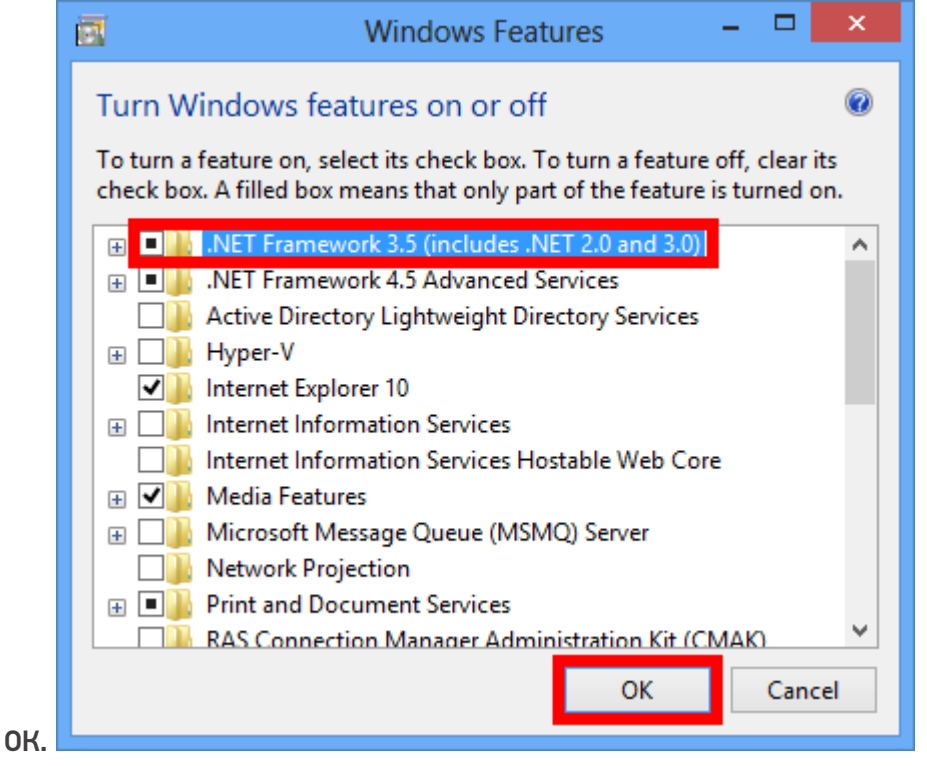

После применения, компоненты скачаются и ПК перезагрузится.

Теперь можно скачать с сайта любую версию драйвера, и она установится.

НЕ используйте \*.msi присланный ранее для теста.

## Не нашли что искали?

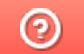

Задать вопрос в техническую поддержку